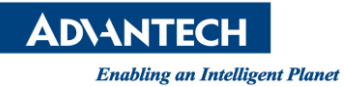

## **Advantech AE Technical Share Document**

| Date                   | 2015 / 4/ 13                                                           | SR#        |           |  |  |
|------------------------|------------------------------------------------------------------------|------------|-----------|--|--|
| Category               | □ FAQ ■ SOP                                                            | Related OS | Windows 7 |  |  |
| Abstract               | How to calibrate the screen color, contrast, brightness, gamma in Win7 |            |           |  |  |
| Keyword                | TPC-xx51T , Windows7 , calibrate color , contrast , brightness , gamma |            |           |  |  |
| <b>Related Product</b> | TPC-xx51T , TPC-xx40WP, TPC-xx81, TPC-xx82H                            |            |           |  |  |

## Problem Description:

How to calibrate the screen color, contrast, brightness, gamma in Win7

## Brief Solution - Step by Step:

- 1. Go to control panel and click color management.
- 2. Choose advanced -> calibration

| Windows Color System Defaults                                     |                                                                      |        |
|-------------------------------------------------------------------|----------------------------------------------------------------------|--------|
| Device profile:                                                   | System default (sRGE IEC61966-2.1)                                   |        |
| Viewing conditions profile:                                       | System default (WCS profile for sRSB viewing conditions)             |        |
| ICC Rendering Intent to WCS Gamut Mappi                           | ng                                                                   |        |
| Default rendering intent:                                         | System default (Perceptual)                                          |        |
| Perceptual (photo images):                                        | System default (Photography)                                         |        |
| Relative Colorimetric (line art)                                  | System default (Proofing and line art)                               |        |
| Absolute Colorimetric (simulate paper):                           | System default (Proofing - simulate paper/media color)               | 1.1    |
| Business Graphics (charts and graphs):                            | System default (Charts and graphs)                                   |        |
| Draplay Calibration Calibrate display Reload current calibrations | Une Windows display calibration                                      |        |
| Color settings are stored separately for each u<br>defaults.      | ner. To make changes for new users and shared printers, click Change | system |
| S Change system defaults                                          |                                                                      |        |

3. Click the next to calibrate the Gamma

| How to adjust gamma |                                                             |                                                                        |                                                              |             |
|---------------------|-------------------------------------------------------------|------------------------------------------------------------------------|--------------------------------------------------------------|-------------|
|                     |                                                             |                                                                        |                                                              |             |
|                     |                                                             |                                                                        |                                                              |             |
|                     |                                                             |                                                                        |                                                              |             |
|                     | Gamma defines the mathema<br>that are sent to the display a | tical relationship between the n<br>nd the amount of light that's ulti | ed, green, and blue color values<br>imately emitted from it. |             |
|                     | When adjusting gamma on th<br>labeled Good gamma below.     | e next page, try to get the imag                                       | ge to look like the sample image                             |             |
|                     |                                                             |                                                                        |                                                              |             |
|                     |                                                             |                                                                        | -                                                            |             |
|                     | Gamma too low                                               | Good gamma                                                             | Gamma too high                                               |             |
|                     | To continue, click Next.                                    |                                                                        |                                                              |             |
|                     |                                                             |                                                                        |                                                              |             |
|                     |                                                             |                                                                        |                                                              |             |
|                     |                                                             |                                                                        |                                                              |             |
|                     |                                                             |                                                                        |                                                              | Next Cancel |

4. Click the next to calibrate the brightness

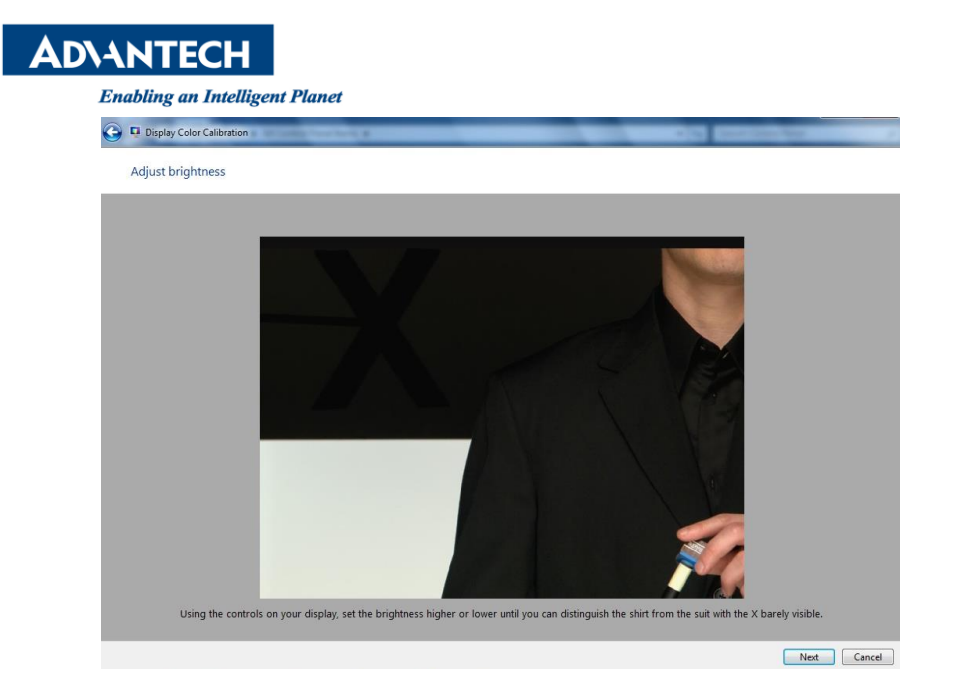

5. Click the next to calibrate contrast

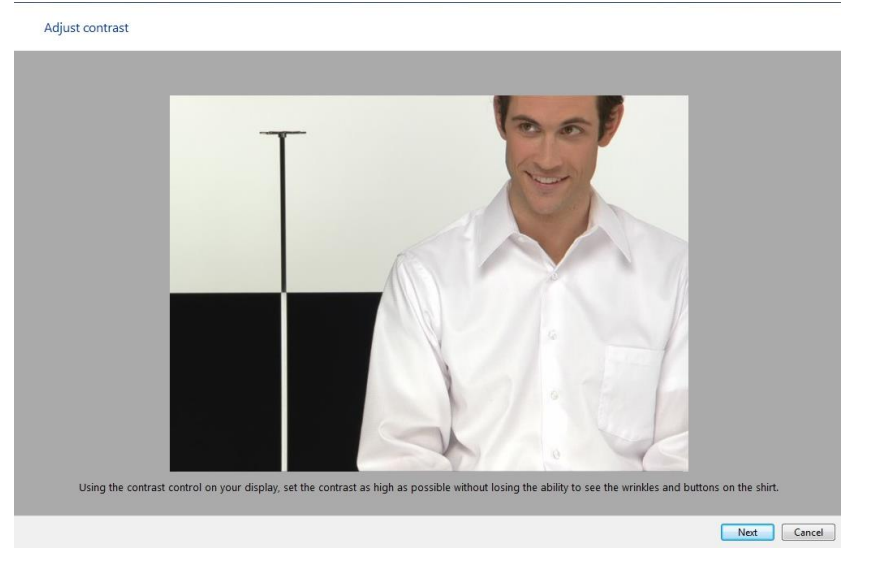

6. Click the next to ajust the color balance

| How to adjust color balance                                                              |                          |                            |                           |      |        |
|------------------------------------------------------------------------------------------|--------------------------|----------------------------|---------------------------|------|--------|
|                                                                                          |                          |                            |                           |      |        |
|                                                                                          |                          |                            |                           |      |        |
|                                                                                          |                          |                            |                           |      |        |
|                                                                                          |                          |                            |                           |      |        |
| The color balance adjustment determine:<br>how shades of gray appear on your<br>display. | 5                        |                            |                           |      |        |
| Move the red, green, and blue sliders on                                                 |                          | Try for neutral gray       | rs                        |      |        |
| the next page to remove any color cast<br>from the gray bars.                            |                          |                            |                           |      |        |
| To continue and adjust the color balance<br>click Next.                                  | Too red                  | Too green                  | Too blue                  |      |        |
|                                                                                          |                          |                            |                           |      |        |
|                                                                                          | Too much red<br>and blue | Too much blue<br>and green | Too much red<br>and green |      |        |
|                                                                                          |                          |                            |                           |      |        |
|                                                                                          |                          |                            |                           |      |        |
|                                                                                          |                          |                            |                           |      |        |
|                                                                                          |                          |                            |                           |      |        |
|                                                                                          |                          |                            |                           | Next | Cancel |

## Reference

http://www.onecomputerguy.com/windows7/windows7 calibrate color.htm

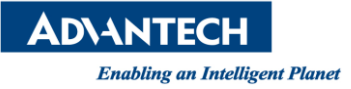